# I. 画面説明および操作手順(予防接種予約)

#### 1. ログイン画面

診察券番号と生年月日を入力してWeb診療予約システムへのログイン処理を行います。

|          | iPod 3            | ĉ                |    |      |     | 1    | 1:13 |     | (   | 9 🗊 |
|----------|-------------------|------------------|----|------|-----|------|------|-----|-----|-----|
|          | 船橋                | i_               | 利  | 病    | 院   | 附    | 属    | ふたね | つ診療 | 所   |
|          | ロク                | 1<br>1           | ン  |      |     |      |      |     |     |     |
|          | 診察                | 察す               | 等者 | 番号   | 3   |      |      |     |     |     |
| 1        |                   |                  |    |      |     |      |      |     |     |     |
|          | 生生                | ₹,               | 36 | Ξ    |     |      |      |     |     |     |
| 2        |                   |                  |    |      |     | ŀ    |      |     |     |     |
| -        |                   |                  | _  |      |     |      |      |     |     |     |
| <u>3</u> | Γ                 |                  |    |      |     | グ    | 1    | ン   |     |     |
|          | <u> </u>          | _                |    |      |     |      |      |     |     | -   |
|          | <診察               | 日                | >  | ale  |     | ~    |      | -   |     |     |
|          | Ar 24             | A                | ×  | 水    | 木   | 田〇   | Ŧ    | H   |     |     |
|          | 十时                | 0                | 0  | 0    | 0   | 0    | 0    | ×   |     |     |
|          | 十安                | 0                | 0  | U    | ×   | 0    | *    | ×   |     |     |
|          | <診察<br>午前:<br>左後: | (時)<br>9:0<br>16 | 間> | 13:  | 00  |      |      |     |     |     |
|          | +夜<br>∗±の         | 10<br>み:         | 15 | :00: | ~17 | 7:00 |      |     |     |     |

1 診察券番号を入力します。

2 生年月日を入力します。

③ ログインボタンを押下します。
 メールアドレスの登録状況により次の画面へ遷移します。
 ・メールアドレスが既に登録済の場合
 → トップメニュー画面へ遷移します
 ・メールアドレスがまだ登録されていない場合
 → メールアドレス登録(変更)画面へ遷移します

## 2. メールアドレス登録(変更)画面

診療予約登録時や予約キャンセル時に 確認メールを送付する宛先となるメールアドレスを登録する画面です。 初めてWeb診療予約システムにログインした場合は必ず表示されます。

|                | iPod 🗢 11:13 💽 💷                                                                                    |
|----------------|----------------------------------------------------------------------------------------------------|
|                | 船橋二和病院附属ふたわ診療所                                                                                      |
|                | メールアドレス登録                                                                                           |
|                | サービスを利用するにはメールアドレスの登録が必要で<br>す。メールアドレスを登録して下さい。                                                     |
|                | メールアドレス                                                                                             |
| 1)             |                                                                                                    |
|                | メールアドレス(再入力)                                                                                        |
| 2              |                                                                                                    |
|                |                                                                                                    |
| <mark>3</mark> | 登録                                                                                                  |
|                | 迷惑メール防止の受信許可設定(アドレス指定)<br>*****_yoyaku@*****.or.jp ドメインによる着信許可を<br>指定されている場合は、****** .or.jpを許可するように |

メールアドレスを入力します。

確認のため①と同じメールアドレスを入力します。

3 登録ボタンを押下します。

①と②の入力内容が一致した場合、

そのメールアドレス宛てに登録確認メールを送信し、メールアドレスを登録します。

→ メールアドレス登録(変更)完了画面へ遷移します

※メールアドレス変更時(既に登録されている場合)は

トップメニューへのリンクが表示されます

### 3. メールアドレス登録(変更)完了画面

メールアドレスの登録が完了したことを表示する画面です。 入力されたメールアドレス宛てに登録確認メールを送信しているため、 確認メールが届かない場合はメールアドレスの確認および再設定が必要です。

| iPod 穼                                                | 11:13                                                    | ۵ 🗉                                |
|-------------------------------------------------------|----------------------------------------------------------|------------------------------------|
| 船橋二和將                                                 | <b>病院附属ふた</b> れ                                          | り診療所                               |
| メールアドレスの                                              | の登録が完了しました。                                              |                                    |
| 入力されたメー/<br>しました。<br>数分経っても登録<br>ニューのメールフ<br>レスをご確認の_ | レアドレス宛てに登録完<br>象完了メールが届かない<br>Pドレス確認から登録さ<br>上、修正をお願いします | マメールを送信<br>場合は、予約メ<br>れたメールアド<br>。 |
|                                                       |                                                          |                                    |
| トップメニューク                                              | <u>×</u>                                                 |                                    |
|                                                       |                                                          |                                    |
|                                                       |                                                          |                                    |
|                                                       |                                                          |                                    |
|                                                       |                                                          |                                    |
|                                                       |                                                          |                                    |
|                                                       |                                                          |                                    |
|                                                       |                                                          |                                    |
|                                                       |                                                          |                                    |

① 内容を確認の上、トップメニューヘリンクを押下します。

I. 画面説明および操作手順(診療予約)

## 4. トップメニュー画面

Web診療予約システムのメインメニュー画面です

| トップメニュー                                                         |     |
|-----------------------------------------------------------------|-----|
| <sup>933-935</sup> が構成した。<br>当日受付は現在。 <b>0人待ち</b> です。<br>(産婦人称) |     |
| 一当日受付                                                           | ŝ   |
| ・診療子的                                                           | ŝ   |
| ・教室予約                                                           | 2   |
| ・予防接種                                                           | 2   |
| ・予約確認/キャンセル                                                     | 2   |
| ・メールアドレス確認/変                                                    | £ 1 |

予防接種に関する操作を行う場合は「予防接種」リンクを選択します。
 ※リンクを選択後、過去の接種歴の登録があるかどうかで次の画面遷移が異なります。

#### 5. 予防接種リンク押下後の流れ(①過去の接種歴の登録がない場合)

「予防接種」リンクを選択した際、

過去三か月以内に予防接種歴の登録がない場合、予防接種歴確認画面が表示されます。

| 船橋二和病                                    | 院附属ふたわ診療所                                              |
|------------------------------------------|--------------------------------------------------------|
| 予防接種                                     | 1                                                      |
| 母子手帳を用意<br>これより過去の<br>接種歴を正確に<br>約が取れません | 着してください。<br>D接種歴を入力していただきます。<br>こ入力していただかないと正確な予<br>ッ。 |
|                                          | 次へ                                                     |

過去三か月以内に予防接種歴の登録がない場合、過去の接種歴の入力を促します。
 過去の接種歴を入力するため、母子手帳を用意して「次へ」ボタンを押下します。

|          | ☆予防接種記録☆                                                      |
|----------|---------------------------------------------------------------|
|          | 🔒 テスト 予防10 様                                                  |
|          | <ul> <li>・接種された日付を入力してください。</li> <li>平成。31。年39月19日</li> </ul> |
| 2        | 次へ                                                            |
| <u>3</u> | 全て入力済みの方はこちら                                                  |
| 4        | 予防接種メニューへ                                                     |

- ② 登録していない接種歴がある場合、接種日を選択して「次へ」ボタンを押下します。
   →次頁の接種日に接種したワクチンの入力画面に遷移します。
- ③ 登録していない接種歴がない、あるいは初めて予防接種を受ける場合、 「全て入力済みの方はこちら」ボタンを押下します。 →12.予防接種予約画面に遷移します。
- ④ 7.予防接種メニュー画面へ遷移します。

|                | ☆予防                  | 5接種記録☆             |         |
|----------------|----------------------|--------------------|---------|
|                | 🧘 テスト 予              |                    |         |
|                | 2019/03/01に接種<br>ださい | したワクチンを選択してく       |         |
|                |                      | ロタウイルス(ロタテッ<br>ク)  |         |
|                |                      | ロタウイルス(ロタリック<br>ス) |         |
| <mark>5</mark> | 定期不満                 | 化 B型肝炎             |         |
|                | 定期不适                 | 化ヒブ                |         |
|                | 定期不活                 | 化 小児肺炎球菌           |         |
| 6              | ソフトウェアサート<br>ましたか    | ビスで接種し             | (\$\$1) |
| 7              | ;                    | 次へ                 |         |

⑤ 接種日に接種したワクチンにチェックをつけます。 ※患者の年齢とワクチンマスタの推奨接種条件から当日接種可能なワクチンを表示します。

- ⑥ 院内で接種した場合はツールバーを選択して「はい」に切り替えます。
- 7 接種歴の入力後「次へ」ボタンを押下します。

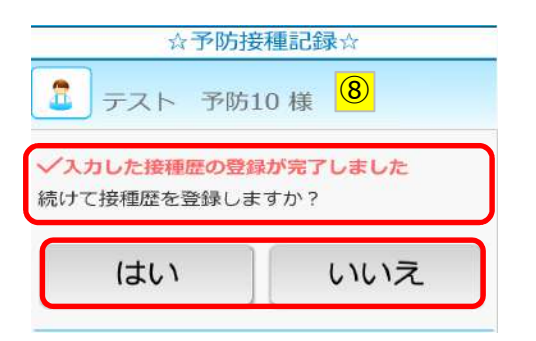

⑧ システム上に接種歴が登録され、接種歴登録完了画面が表示されます。
 まだ未入力の接種歴がある場合は「はい」ボタンを押下します。
 →再度、過去の接種歴入力を行うため接種日選択画面に遷移します。
 ない場合は「いいえ」ボタンを押下します。

| ☆予防持                                                                                                    | €種記録☆                    |
|----------------------------------------------------------------------------------------------------|--------------------------|
| <ul> <li>テスト 予防:</li> <li>現在、1歳11ヶ月です<br/>せん。</li> <li>接種されていませんか</li> </ul>                                                  | 10 様<br>が以下の接種歴がありま<br>2 |
| <ul> <li>・小児肺炎球菌</li> <li>・四種混合(DPT-IPV)(</li> <li>・MR(麻疹風疹混合)</li> <li>・みずぼうそう</li> <li>・おたふくかぜ</li> <li>・インフルエンザ</li> </ul> | "第1期)                    |
| はい                                                                                                    | しいえ                      |

⑦「いいえ」ボタンを押下した場合でも
 予約時点の年齢で接種可能なワクチンの接種歴が一部未入力の場合、
 接種歴の入力に漏れがないか確認を促します。
 未入力の接種歴がない場合は「はい」ボタンを押下します。
 ある場合は「いいえ」ボタンを押下します。
 →再度、過去の接種歴入力を行うため接種日選択画面に遷移します。

|   | ☆予防接種記録☆                          |
|---|-----------------------------------|
|   | 🔒 テスト 予防10様                       |
|   | 予約が出来るようになりました。<br>こちらから予約してください。 |
| 3 | 続けて予約する                           |
|   |                                   |

⑧ 過去の接種歴の登録後(未入力の接種歴がない状態)、予約ができるようになります。 続けて予防接種予約を行う場合は「続けて予約する」ボタンを押下します。 →12.予防接種予約画面に遷移します。

#### 6. 予防接種リンク押下後の流れ(②過去の接種歴の登録がある場合)

「予防接種」リンクを選択した際、

過去三か月以内に予防接種歴の登録がある場合、予防接種メニュー画面が表示されます。 予防接種メニューでは、過去の接種歴の登録や確認、予防接種の予約を行うことができます。 ※院内での接種歴に関しては、システム上で実施登録を行った場合自動的に反映します。

|                  | 予防接種                              |   |
|------------------|-----------------------------------|---|
|                  | 母子手帳と照らし合わせて入力をお願いします             | T |
|                  | 過去の予防接種の登録、<br>または接種済みワクチンの確認はこちら |   |
| <mark>I</mark> ) | 接種記録の登録・確認                        | > |
|                  | 予防接種の予約をされる方は<br>こちらより予約してください    |   |
| 2                | 予約する                              | > |

① 接種記録の登録や確認ができます。
 →予防接種管理画面に遷移します。
 ② 予防接種の予約ができます。
 →予防接種予約画面に遷移します。